Deutsches Rotes Kreuz Kreisverband Mülheim an der Ruhr e.V.

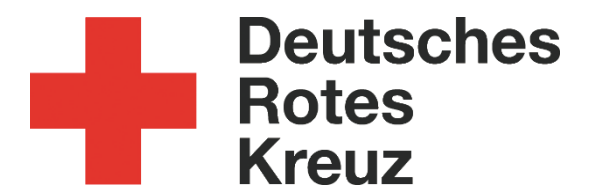

Anleitung: "Speisepläne" DRK-CMS Typo 7.6

Stand:09.05.2017Verfasser:Christian Wallau ( <u>C.Wallau@drk-muelheim.de</u> )

## Login:

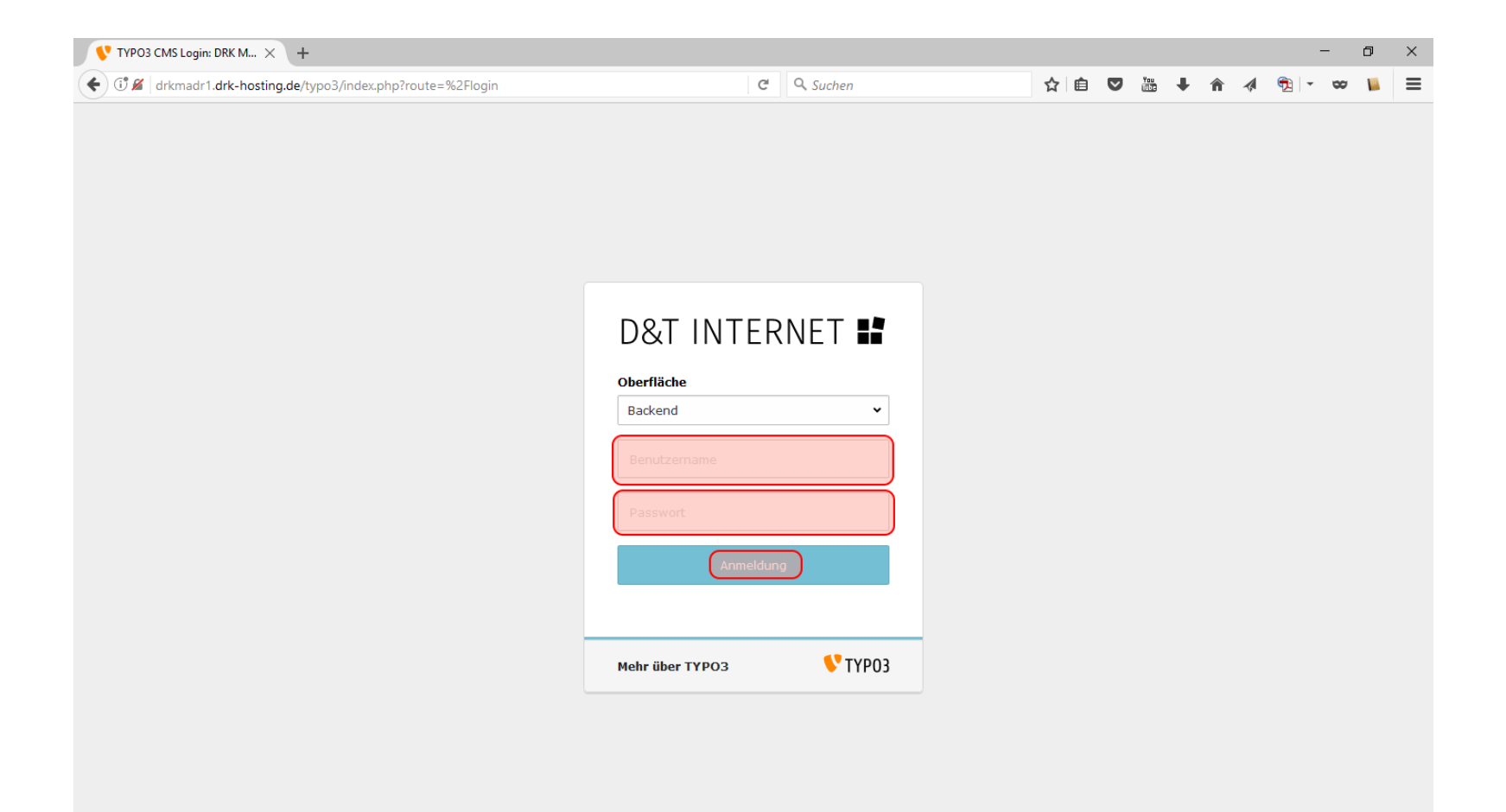

Adresse:https://www.drk-muelheim.de/typo3Benutzer:speiseplanPasswort:<wird gesondert per Email mitgeteilt>

## Einleitung

Mit der neuen Homepage ist es einfacher Speisepläne auszutauschen. Dies funktioniert, wenn der spezielle Benutzerzugang "speiseplan" genutzt wird. Dieser sieht nur die Dateifreigabe "Speiseplan", in welcher die Speisepläne gespeichert werden. Hier ist der Dateiname fast egal, sollte aber schon aussagekräftig sein, damit man den Überblick behält. Nachdem die Datei hochgeladen wurde, muss man nur noch den Titel anpassen, denn dieser wird nachher auf der Homepage angezeigt.

Alte Speisepläne müssen bitte beim hochladen der aktuellen gelöscht werden.

## Übersicht:

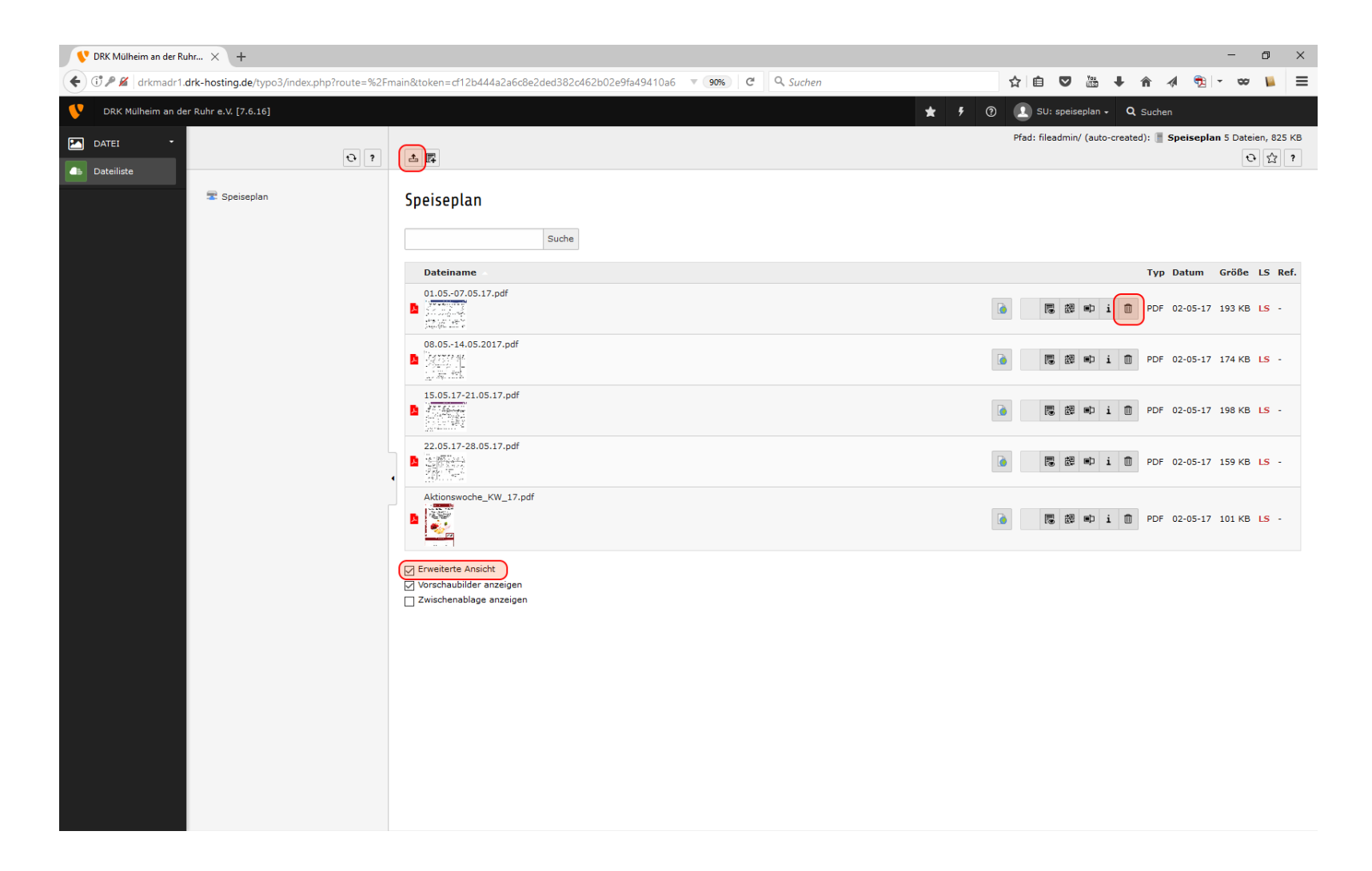

- 1. Neue Dateien hochladen geht über das Icon oben links.
- 2. Löschen geht über den Mülleimer, sofern die "Erweiterte Ansicht" aktiviert ist.
- 3. Wenn man direkt auf einen Dateinamen klickt kommt man in die Bearbeitungsansicht.

## Titel bearbeiten

| ♥ DRK Mülheim an der Ruhr × +                                                                                           |              |                                                                                                    |
|----------------------------------------------------------------------------------------------------|--------------|----------------------------------------------------------------------------------------------------|
| 🔄 🗇 🖋 drkmadr1.drk-hosting.de/typo3/index.php?route=%2Fmain&token=cf12b444a2a6c8e2ded382c462b02e9fa49410a6 🐠 C 🔍 Suchen |              |                                                                                                    |
| 😯 DRK Mülheim an der Ruhr e.V. [7.6.16] 🖈 🕅 Q. Sud: speiseplan + 🔍 Suchen                                               |              |                                                                                                    |
| 🗹 DATEI 🝷                                                                                                    |              | Sprache: (Standard)                                                                                                    |
| Dateiliste                                                                                                    | Đ ?          |                                                                                                    |
|                                                                                                    | 🕿 Speiseplan | Datei-Metadaten "01.0507.05.17.pdf" auf Wurzelebene bearbeiten                                                                                                    |
|                                                                                                    |              | Allgemein     Zugriff     Metadaten     Kategorien       Image: State of the state of the state |
|                                                                                                    |              | Titel Speiseplan 01.05-07.05.2017                                                                                                    |
|                                                                                                    |              | Beschreibung                                                                                                    |
|                                                                                                    |              | Rangfolge                                                                                                    |
|                                                                                                    |              | Schlüsselworte Stichwort 1, Stichwort 2,                                                                                                    |
|                                                                                                    |              |                                                                                                    |
|                                                                                                    |              | Barrierefreiheit<br>Bildunterschrift                                                                                                    |
|                                                                                                    |              |                                                                                                    |
|                                                                                                    |              | Downloadname                                                                                                    |

- Hier muss man dringend den Titel anpassen: Speiseplan TT.MM. TT.MM.YYYY
   Anschließend speichern